## Stoma Patient - instrukcja dla telefonów z systemem Android

## Ostatnia aktualizacja: 24.08.2022

Jak uzyskać dostęp do testów dla telefonów z systemem Android?

- 1. Przekaż swoje dane do testów, potrzebne informacje:
  - a. Imię i nazwisko
  - b. Adres email podpięty pod telefon
    - Jak znaleźć adres email przypisany do danego telefonu? Gdy wejdziemy w Google Play i naciśniemy na nasz awatar użytkownika, pojawi się nazwa użytkownika oraz adres email

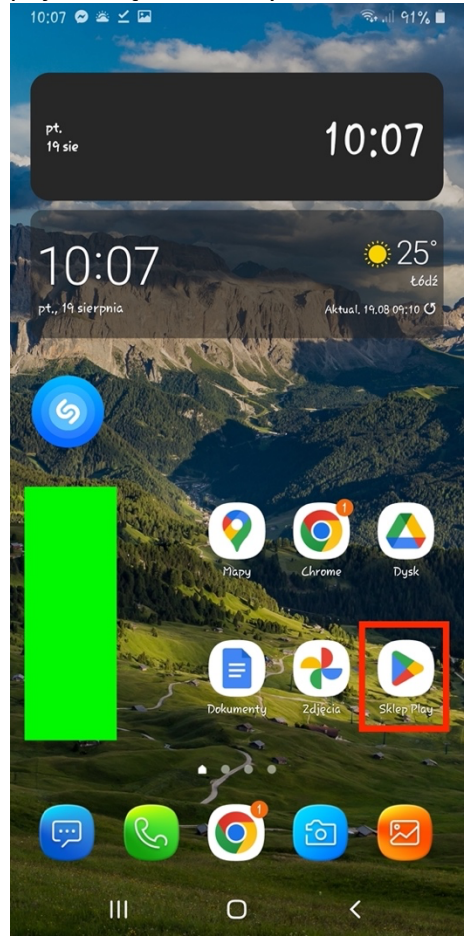

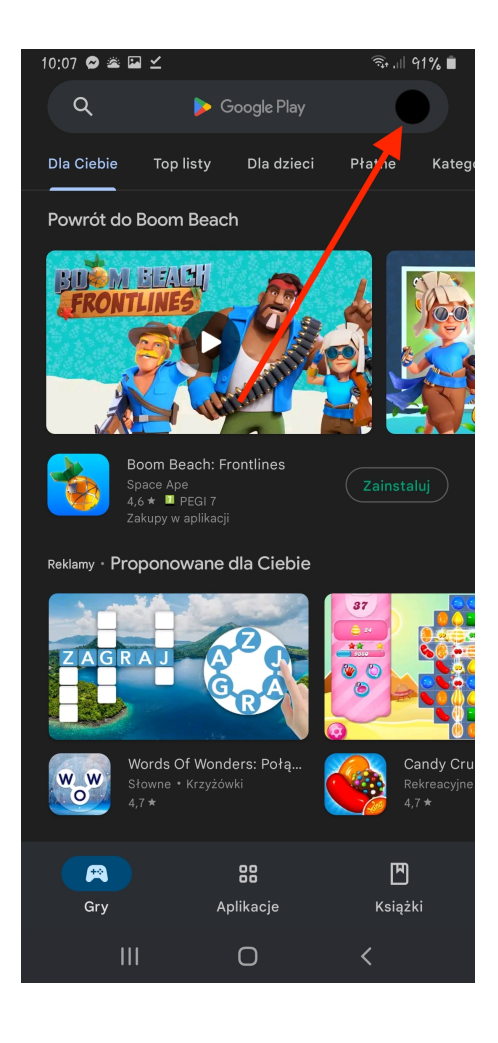

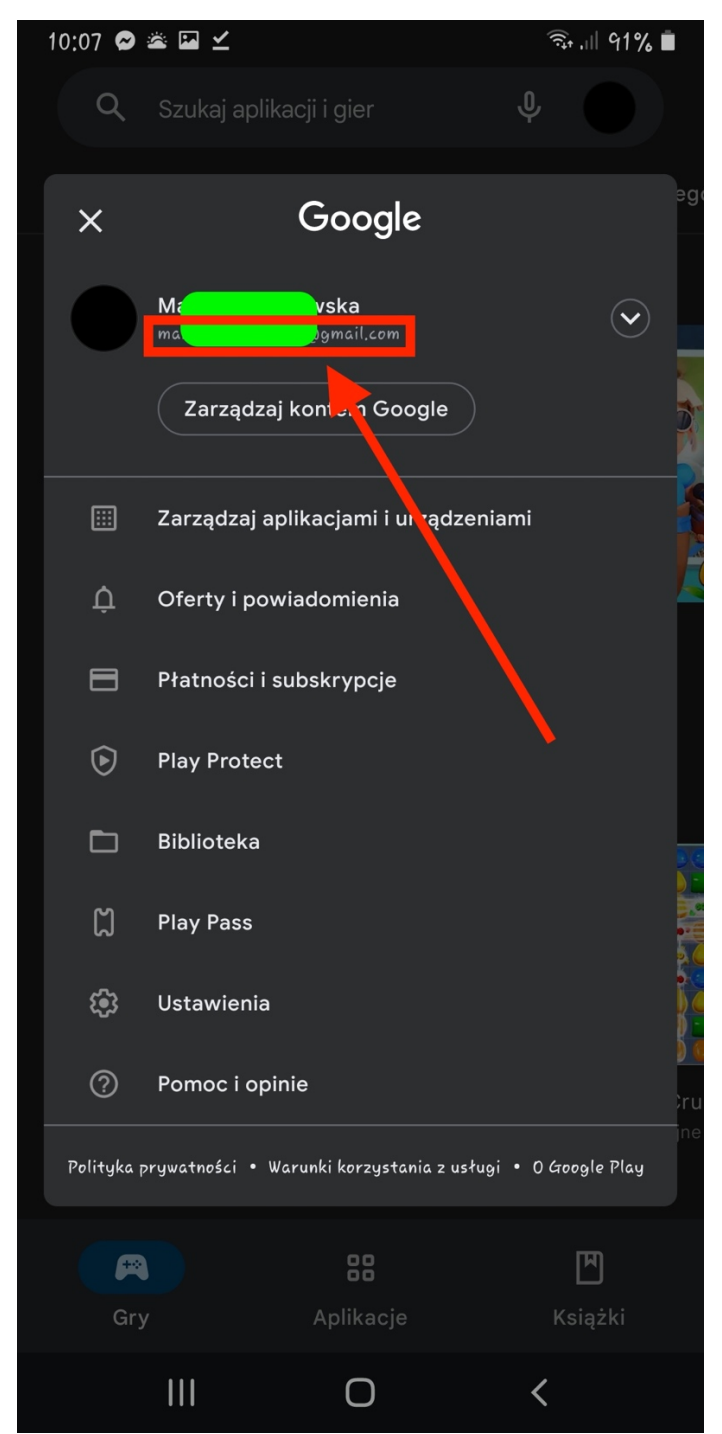

2. Uzyskasz mailowo kod pozwalający na pobranie aplikacji. Użyj go za pomocą Google Play, w tym celu:

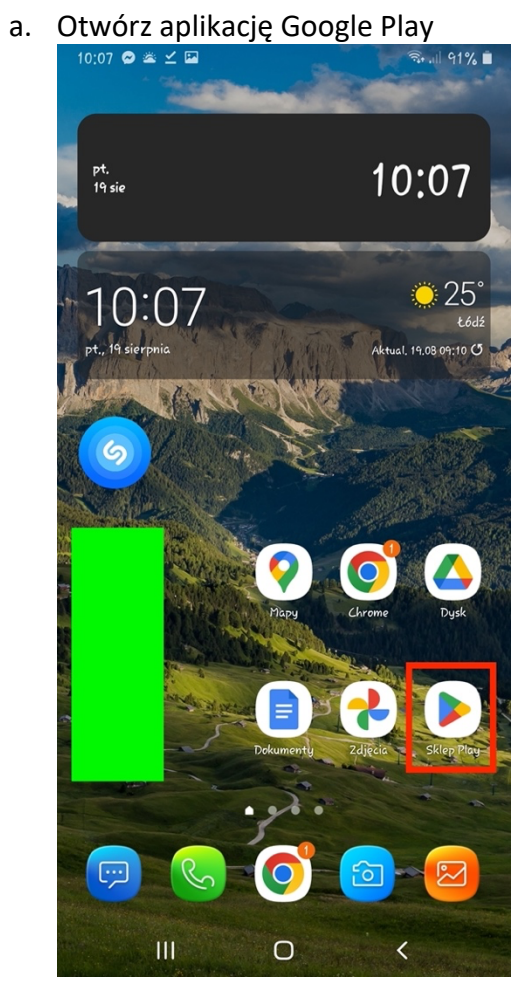

## b. Kliknij na swoje logo (prawy górny róg)

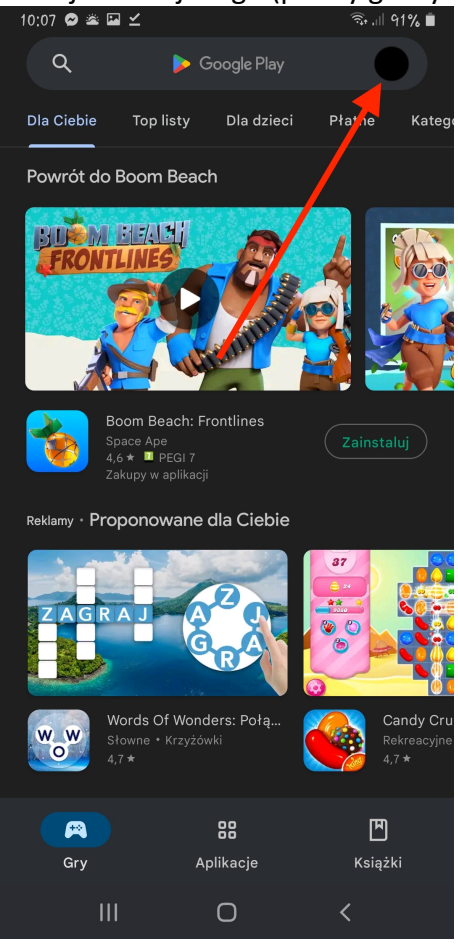

c. Pojawi się nowe menu, teraz naciśnij przycisk "Płatności i subskrypcje"

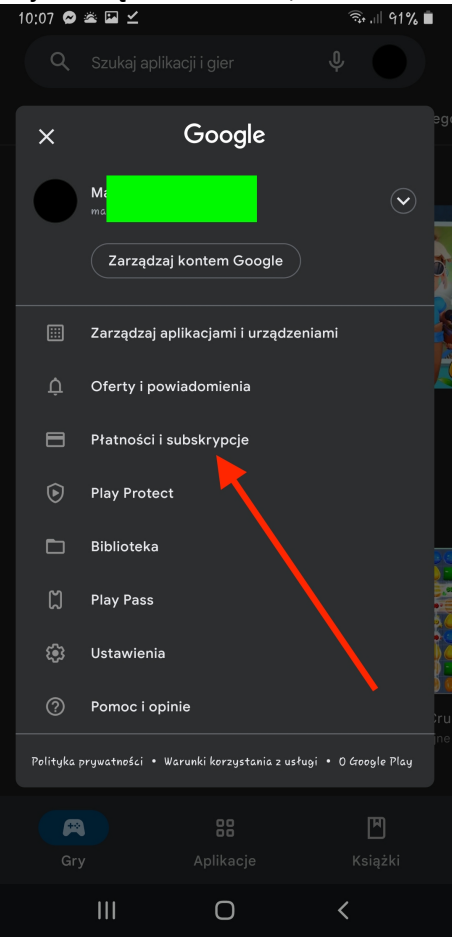

## d. Naciśnij "Wykorzystaj kod" 10:08 ♥ ▲ ■ ⊻

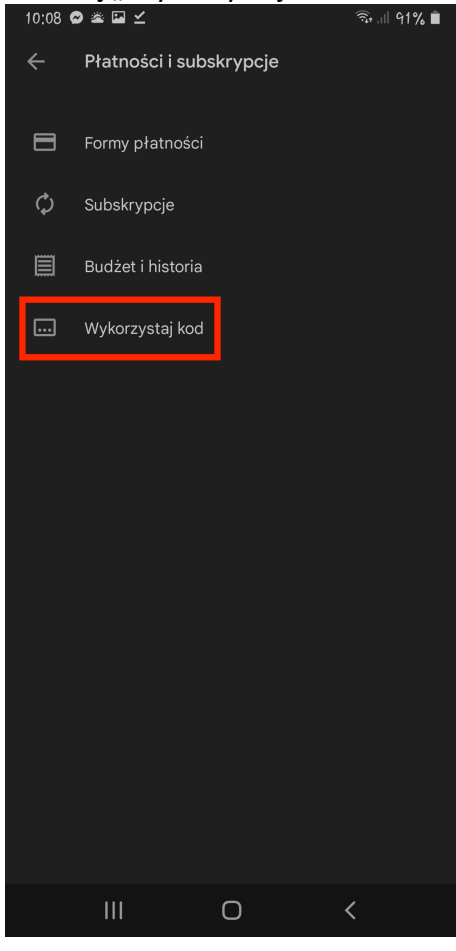

e. W pole tekstowe wprowadź kod którzy przyszedł na adres email

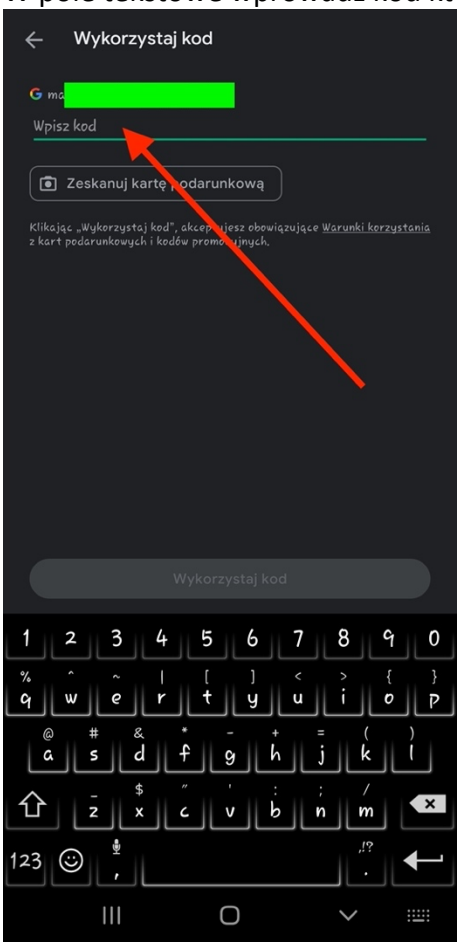

f. Zatwierdź komunikaty

3. Zostaniesz przeniesiony na podstronę Google Play dotyczącą aplikacji "Stoma Patient (wcześniejszy dostęp)" – naciśnij teraz przycisk "zainstaluj"

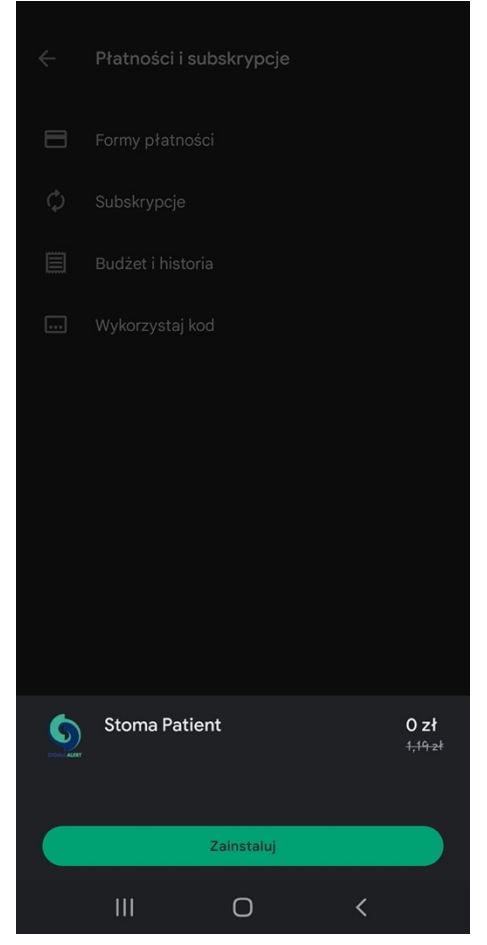

Aplikacja zostanie zainstalowana i dodana do listy aplikacji, możesz już rozpocząć użytkowanie aplikacji.
11:49 Image: Applikacji aplikacji aplikacji

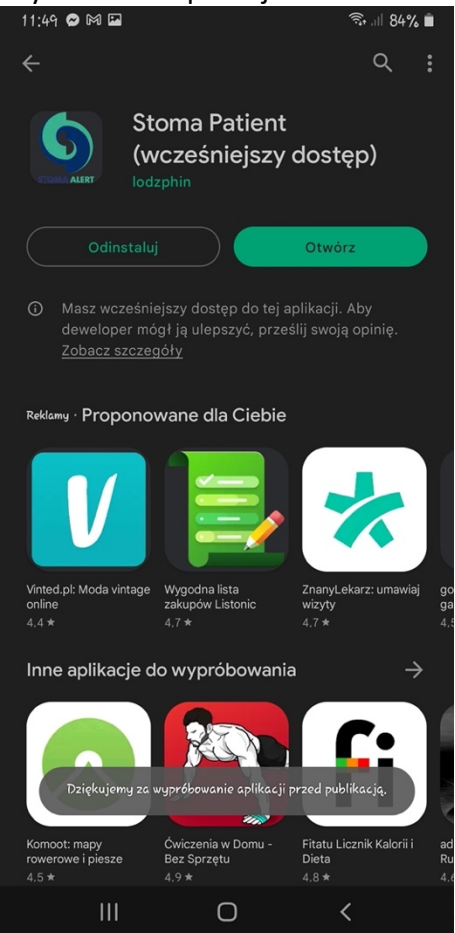